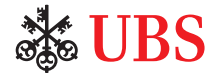

# 生物识别登录

通过Access应用程序以面部或指纹识别登录数码理财,较使用PIN码更安全便捷。

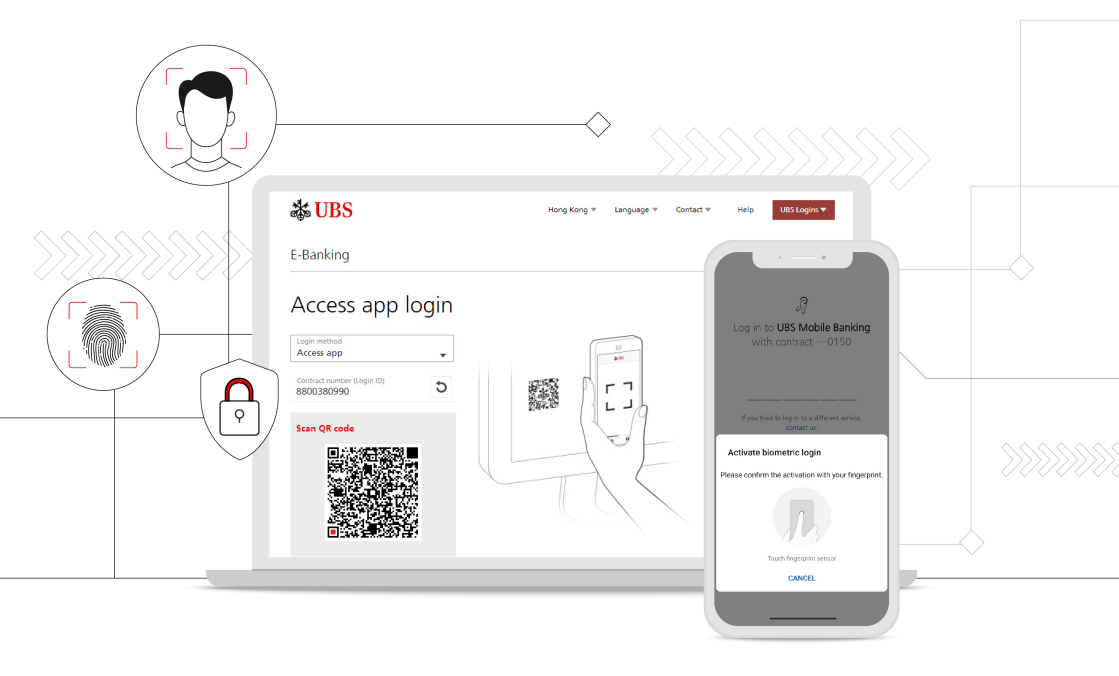

## 设定生物识别登录

按照以下步骤启动生物识别登录:

- 1. 打开Access应用程序。选择"设定",然后点击"生物识别登录"。
- 2. 选择合约号码,然后点击"立即启动"。

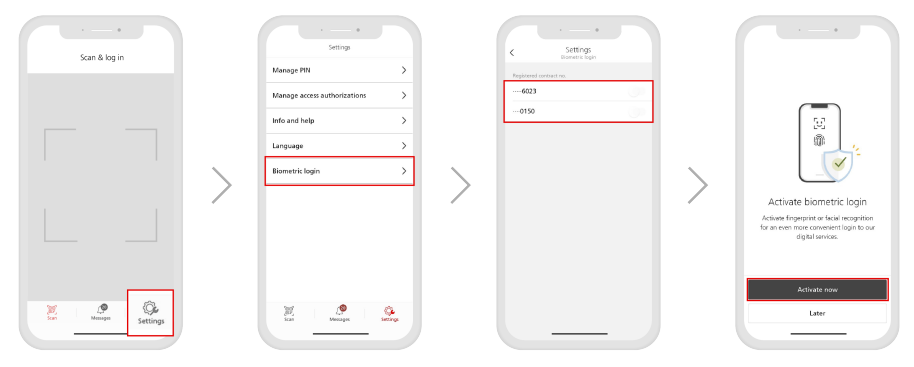

- 3. 查看附注。切换按钮以确认完整条款。然后,选择"下一步"。
- 4. 输入您用来登录Access应用程序的PIN码。
- 5. 下一步,使用生物识别技术进行身份验证以确认启动。
- 6. 启动过程现已完成。

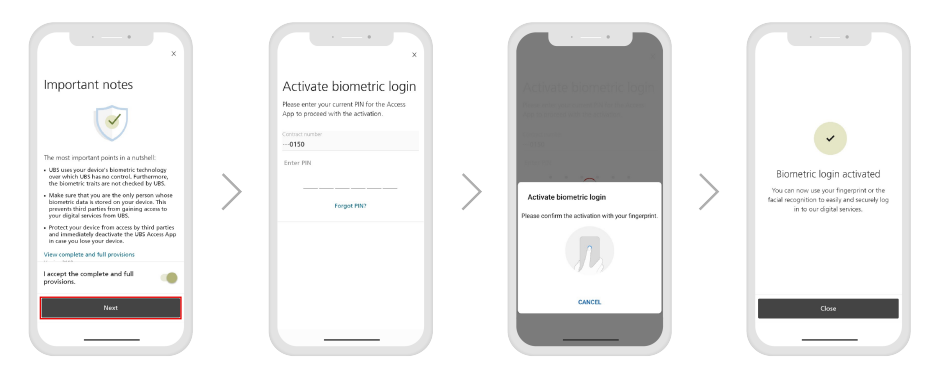

如果启动过程不成功,请选择"再次启动生物识别登录"再试一次。

## 使用生物识别登录

设定生物识别登录后,请按照以下步骤在您的Access应用程序上登录 手机银行或电子银行。

#### 手机银行

- 1. 打开手机银行应用程序。
- 2. 选择"通过Access应用程序"登录。
  - \* 点击用户图示,然后点击"登录方法",将您的登录方法变更为Access应用程序。
- 3. 以生物识别扫描进行验证。
- 4. 成功登录后,您将收到确认讯息。

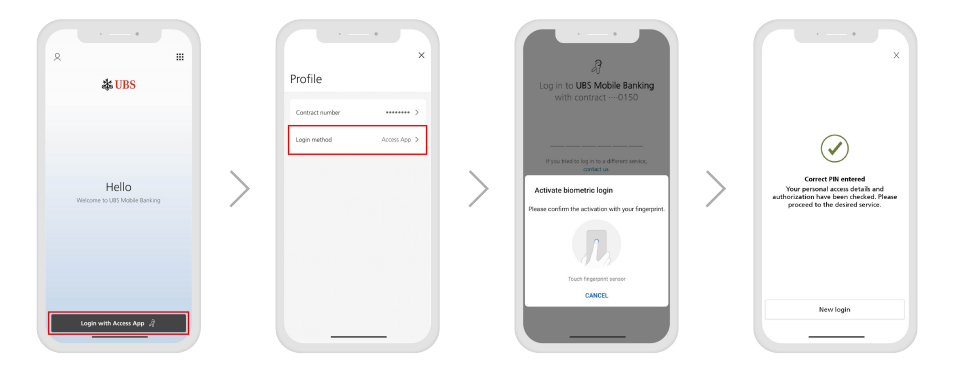

#### 电子银行

- 1. 在网页浏览器上打开电子银行主页。
- 输入您的数字理财合约号码并按 "继续"。
- 3. 在您的手机上打开Access应用程序并 扫描二维码。

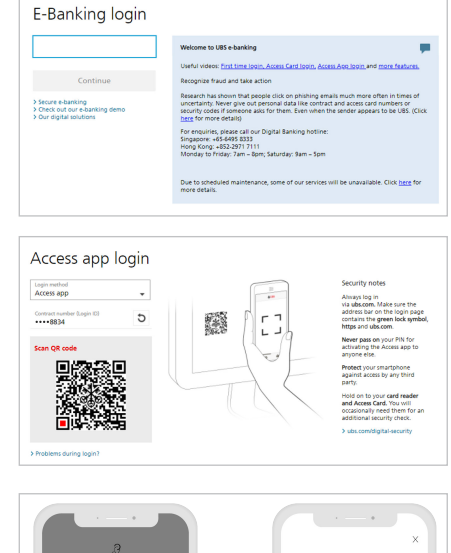

- 4. 以生物识别扫描进行验证。
- 5. 成功登录后,您将收到确认讯息。

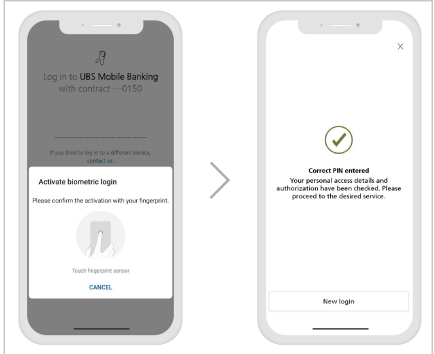

如果登录过程不成功,可能是由于变更装置设定所致。重新启动生物识别登录即可。

## 停用生物识别登录

如欲停用生物识别登录,请按照以下步骤操作:

- 1. 打开Access应用程序。选择"设定",然后点击"生物识别登录"。
- 2. 切换所选合约号码旁边的按钮停用生物识别登录功能。
- 3. 您将收到确认您成功停用的讯息。

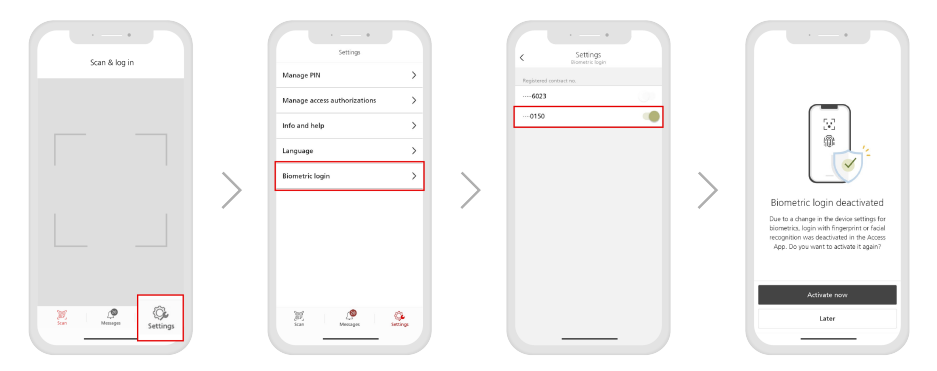

### 常见问题

- 1. 如何检查我的装置是否支援生物识别登录?
- 如果您的装置有内设的生物识别安全功能,如面部或指纹识别,则支援生物识别登录。

#### 2. 我可继续使用密码登录我的Access应用程序吗?

- 可以。面部及指纹识别为辅助登录方法。您可继续使用密码登录Access应用程序。
- 3. 如果我换了新的装置,我应该怎么办?
- 您需要在您的新装置下载及重新启动Access应用程序。请致电数字理财热线寻求协助,以启动 Access应用程序。

新加坡: +65-6495 8333 香港: +852-2971 7111 星期一至五: 上午7时至晚上8时;星期六:上午9时至下午5时

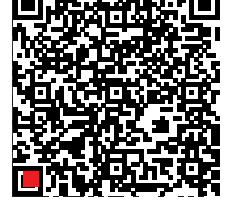

> 设定生物识别登录, 较使用PIN码更安全便捷。

本材料仅供参考,并未考虑任何特定收件人的具体投资目标、财务状况或特定需要。瑞银恕不就本文所载资料的准确性、完整性或可 靠性提供任何明示或暗示的陈述或保证,而该等资料亦非本材料所述发展趋势的完整陈述或总结。本材料并不构成要约出售或招揽买 卖任何证券或投资工具、进行任何交易或缔结任何种类的任何法律行为。此处所述之任何内容概不限制或限定提供任何特定产品的具 体条款。任何产品的任何权益在不允许该等要约、招揽或出售,或向任何人士进行该等要约、招揽或出售属非法的司法管辖区,均不 予提供。并非所有国家的公民或居民都可获得所有产品及服务。本文所载的任何意见可能随时更改,恕不另行通知。由于所使用的假 设及标准不尽相同,本文所载的任何意见亦可能与瑞银集团或旗下附属公司(统称为"瑞银")的其他业务范围或部门的意见有所不 同甚至相反。瑞银并无义务更新本文所载资料或保持资料符合当前情况。各图表和情形仅用作说明目的。过往业绩不能保证未来表 现,亦非未来表现的指标。因使用本材料的全部或部分而蒙受的任何损失或损害,瑞银集团或其任何关联公司、董事、雇员或代理人 概不承担任何责任。未经瑞银事先书面许可,瑞银明确禁止转发或复制本材料的全部或部分内容,瑞银对第三方的该等行为概不承担 任何责任。

本文所载之所有图片或图像(以下统称为"图像") 仅供说明、参考或文献记录之用,以支援主题分析及研究。图像可能包含受第三 方版权、商标及其他知识产权保护之对像或元素。除非有明文规定,否则瑞银与该等第三方之间并不存在任何明示或暗示的关系、关 联、赞助或认可。

©瑞银集团2022年。锁匙标志以及"UBS"字样均为瑞银集团已注册和尚未注册的商标。保留所有权利。

瑞银集团新加坡分行(UEN S98FC5560C),或(视情况而定)香港分行,均为于瑞士注册成立的有限责任公司。

所有资讯截至2022年3月15日正确无误。

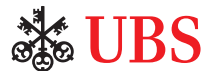